## Phụ lục 2 Hướng dẫn sử dụng Kho quản lý dữ liệu điện tử của tổ chức, cá nhân (Dành cho Cán bộ tại Bộ phận Một cửa)

(Kèm theo Công văn số /UBND-VP ngày /10/2023 của UBND thành phố Hải Dương)

## Lưu kết quả vào cá nhân/tổ chức

Bước 1: Cán bộ kích chọn tệp kết quả đã được ký số để upload file kết quả lên phần mềm tiếp theo kích chọn cập nhật tệp KQ

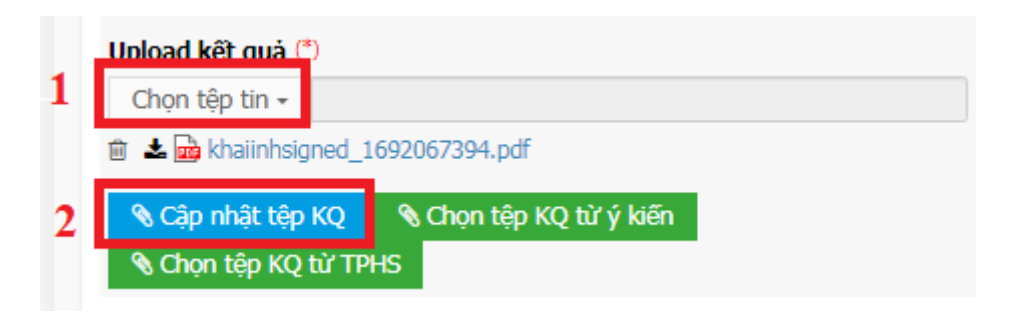

Hình 1

Bước 2: Sau khi đã cập nhật tệp KQ thành công kích chọn Lưu giấy tờ vào KDL

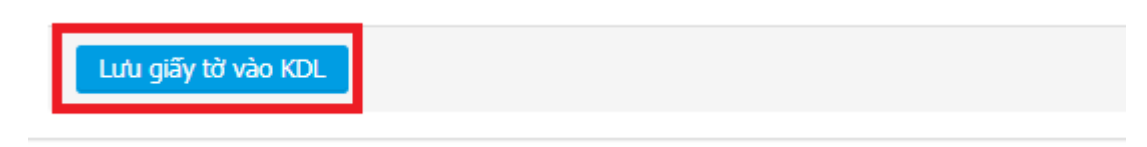

Hình 2

Bước 3: Đăng nhập bằng tài khoản DVC Quốc gia

## ĐĂNG NHẬP

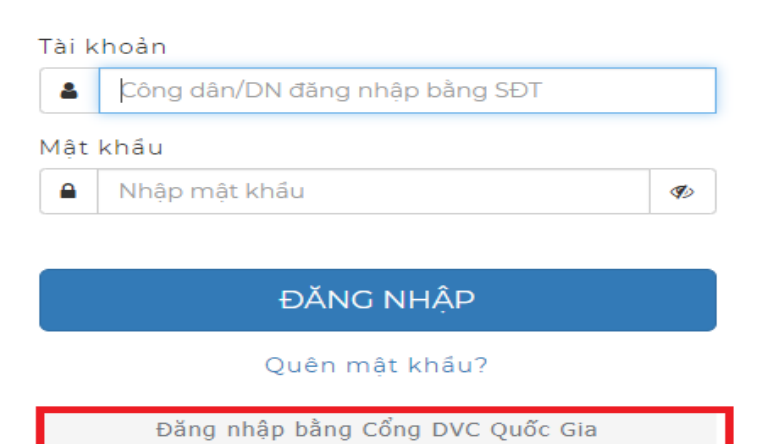

## Bước 4: Tiếp theo kích chọn vào mũi tên khoanh đỏ

| KQ.G15.000008 Phiếu lý lịch tư pháp số 2 | 🛷 🛱 🌐 🎙 | Kết quả | Chưa lưu giá | íy tờ |
|------------------------------------------|---------|---------|--------------|-------|
|------------------------------------------|---------|---------|--------------|-------|

Hình 4

Bước 5: Nhập số giấy tờ theo quy định

| Nhập số giấy tờ | × |
|-----------------|---|
| Số giấy tờ      |   |
| Tiếp tục        |   |
|                 |   |

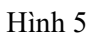

Bước 6: Nhập ngày hiệu lực của giấy tờ và kích chọn lưu giấy tờ,

| Số giấy tờ     | Ngày hiệu lực *    | Mã hồ sơ           |
|----------------|--------------------|--------------------|
| LLTP02         | 15/8/2023          | H23.13-230815-0018 |
| Họ và tên *    | CMND/CCCD*         | ⊂ Ngày sinh        |
| NGUYỄN ĐỨC HÒA | 036077010813       | 11/1/1977          |
|                | Làm mới Lưu giấy t | tờ 2               |

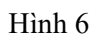

Kích xác nhận lưu lại để lưu giấy tờ vào kho

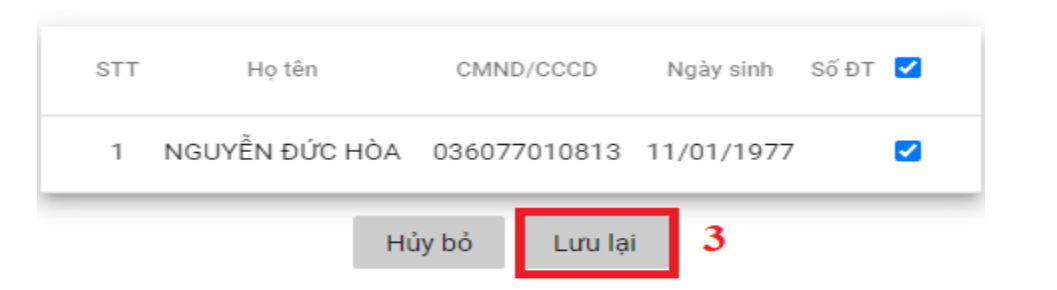

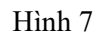

Hiển thị đã lưu giấy tờ thành công

| KQ.G15.000008 | Phiếu lý lịch tư pháp số 2 | 🛩 🛱 🖶 🎙 | Kết quả | LLTP02 | Đã lưu giấy tờ | $\rightarrow$ |
|---------------|----------------------------|---------|---------|--------|----------------|---------------|